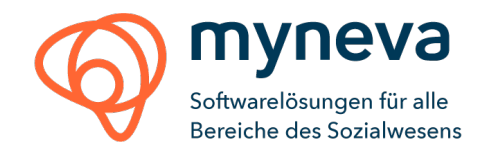

# Benutzerhandbuch mynevaTOgo

Dokumentenversion 3.0 vom March 2024

Gliederung der Menüs / Module jeweils in alphabetischer Reihenfolge

#### Hinweis:

Menüs / Module hängen ab von den jeweils erworbenen Lizenzen und können (falls noch nicht im Einsatz) als Zusatzmodule oder Zusatzleistungen erworben werden. Anfragen und Details bitte über <u>info.at@myneva.eu</u> einholen.

#### Inhalt

| Inhalt1                                                                                 |
|-----------------------------------------------------------------------------------------|
| Einleitung 2                                                                            |
| Applikation starten                                                                     |
| Authentifizierung / Login                                                               |
| PIN (Optionale Funktion):                                                               |
| Klientenliste                                                                           |
| Stammdaten5                                                                             |
| Bericht5                                                                                |
| Protokolle (ab der Version 1.7)6                                                        |
| DFNW (Durchführungsnachweis)7                                                           |
| DFNW - Berechtigung zum Bearbeiten (ab der Version 1.11 and CareCenter Version 4.4) . 8 |
| DFNW - Konkretisierung (optional)9                                                      |
| Infosammlung9                                                                           |
| Klientendelumente 10                                                                    |
| Rientendokumente                                                                        |
| Mail                                                                                    |
| Mail                                                                                    |
| Mientendokumente                                                                        |
| Mail                                                                                    |
| Mail                                                                                    |

myneva Austria GmbH | Jakov-Lind-Straße 13/7 | 1020 Wien || Franzosenhausweg 53 | 4030 Linz T +43 720 / 271 000 | E info.at@myneva.eu | W www.myneva.at Firmenbuchnummer: 176686h | Gerichtsstand: Wien | UID-Nummer: ATU45895205 Geschäftsführung: Dieter Weisshaar IBAN AT22 3624 5000 0003 7341 | BIC RZTIAT22245

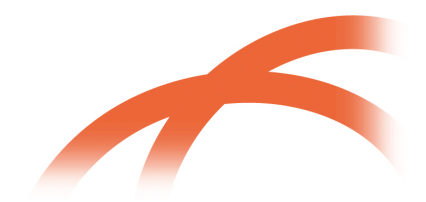

9

Softwarelösungen für alle Bereiche des Sozialwesens

#### Einleitung

Informationen zu den Anforderungen der Endgeräte entnehmen Sie bitte hier: <u>https://www.myneva.eu/de-at/carecenter-mynevatogo-requirements</u> Die folgende Anleitung basiert auf der Smartphone Ansicht und gilt auch für die Tablet Ansicht.

#### Applikation starten

Folgendes Symbol startet die Applikation:

# Authentifizierung / Login

| <b>Omena</b><br>carecenter                                                                                                    | Die Anmeldung funktioniert mit den gleichen Zugangsdaten<br>wie in der Carecenter Desktop Version.<br>Das Endgerät muss vor dem ersten Einstieg mit seiner<br>Gerätekennung in der myneva.carecenter Desktop Version                                                                                                    |  |  |  |  |  |  |  |  |  |  |
|----------------------------------------------------------------------------------------------------|----------------------------------------------------------------------------------------------------|--|--|--|--|--|--|--|--|--|--|
| Benutzername                                                                                                    | unter "Tablet Verwaltung" berechtigt werden, damit es                                                                                                    |  |  |  |  |  |  |  |  |  |  |
| Benutzername eingeben                                                                                                    | verwendet werden kann.                                                                                                    |  |  |  |  |  |  |  |  |  |  |
| Kennwort<br>Kennwort eingeben                                                                                                    | Die Gerätekennung kann in der Login Maske unter<br>"Technische Information" bequem kopiert oder versendet<br>werden.                                                                                                    |  |  |  |  |  |  |  |  |  |  |
| Anmelden                                                                                                    |                                                                                                    |  |  |  |  |  |  |  |  |  |  |
| Technische Informationen                                                                                                    | <ul> <li>Technische Informationen</li> <li>Technische Informationen</li> <li>Technische Informationen</li> <li>Technische Informationen</li> <li>Testmandant ooe</li> <li>App</li> <li>mynevaTOgo</li> </ul> Sollte es Probleme beim Login geben, lässt sich durch Tippen auf den Button = eine Fehlerliste aufrufen                                                                                                    |  |  |  |  |  |  |  |  |  |  |
| Hier öffnet sich die<br>Technischen Informationen.<br>Dort finden sich wichtige<br>Informationen wie die<br>Server Adresse, welche die<br>App mit der richtigen Server<br>Instanz verbindet, oder der<br>installierte App-Version. | <ul> <li>Pakt         eu.myneva.mobile.carecenter         App-Version         16.1         Server-Adresse         https://demo.carecenter.at/api         Service-Version         4.4.14         Konfiguration         Entwicklungsumgebung         Gerätekennung         35d1-9dd7-5f77-1bc3         Pin Timeout-Zeit         Voreinstellung: 60 Sekunden         Hier lässt sich die Gerätekennung         kopieren oder senden         Hier lässt sich die Gerätekennung         kopieren oder senden         Hier lässt sich die Gerätekennung         kopieren oder senden         Hier lässt sich die Gerätekennung         kopieren oder senden         Hier lässt sich die Gerätekennung         kopieren oder senden         Hier lässt sich die Gerätekennung         kopieren oder senden         Hier lässt sich die Gerätekennung         kopieren oder senden         Hier lässt         litter lässt         litteren oder senden         litteren den senden         litteren den senden         li</li></ul> |  |  |  |  |  |  |  |  |  |  |

#### PIN

(Optionale Funktion):

Nach dem Einstieg wählt der Benutzer einen 4stelligen Anmelde-PIN, mit dem er sich in der aktuellen Sitzung jederzeit schnell wieder anmelden kann (z.B.: nach Reaktivierung des Bildschirms) Der PIN-Code kann auch während der Verwendung geändert werden.

Der PIN-Code ist 60 Sekunden lang gültig, sodass er bei kurzem Wechsel in ein anderes Programm nicht nochmals eingegeben werden muss. Dieser Wert kann benutzerindividuell in den Technischen Informationen angepasst werden.

# Every concenter Anmelde-PIN vergeben PIN\* (\*) 0/4 PIN bestätigen\* (\*) 0/4 PIN bestätigen\* (\*) 0/4

Softwarelösungen für alle Bereiche des Sozialwesens

## Klientenliste

In der Klientenliste werden alle aktiven Klienten angezeigt.

Es gibt eine alphabetische Leiste auf der Seite, zum direkt-anwählen eines Buchstabens. Ein Suchfeld aktualisiert mit jedem neu eingetippten Buchstaben das Suchergebnis. Das Ergebnis kann nach Einrichtung, Bereich, Klientengruppe und/oder Pflegeteam gefiltert werden. Ist ein Filter eingestellt, ist die Anzahl der aktuell angezeigten Klienten und der insgesamt vorhandenen Klienten sichtbar (zB 28 von 94) und das Filtersymbol zeigt einen kleinen grünen Punkt an. Die Sortierung kann entweder nach Nachnamen oder nach Zimmernummer eingestellt werden.

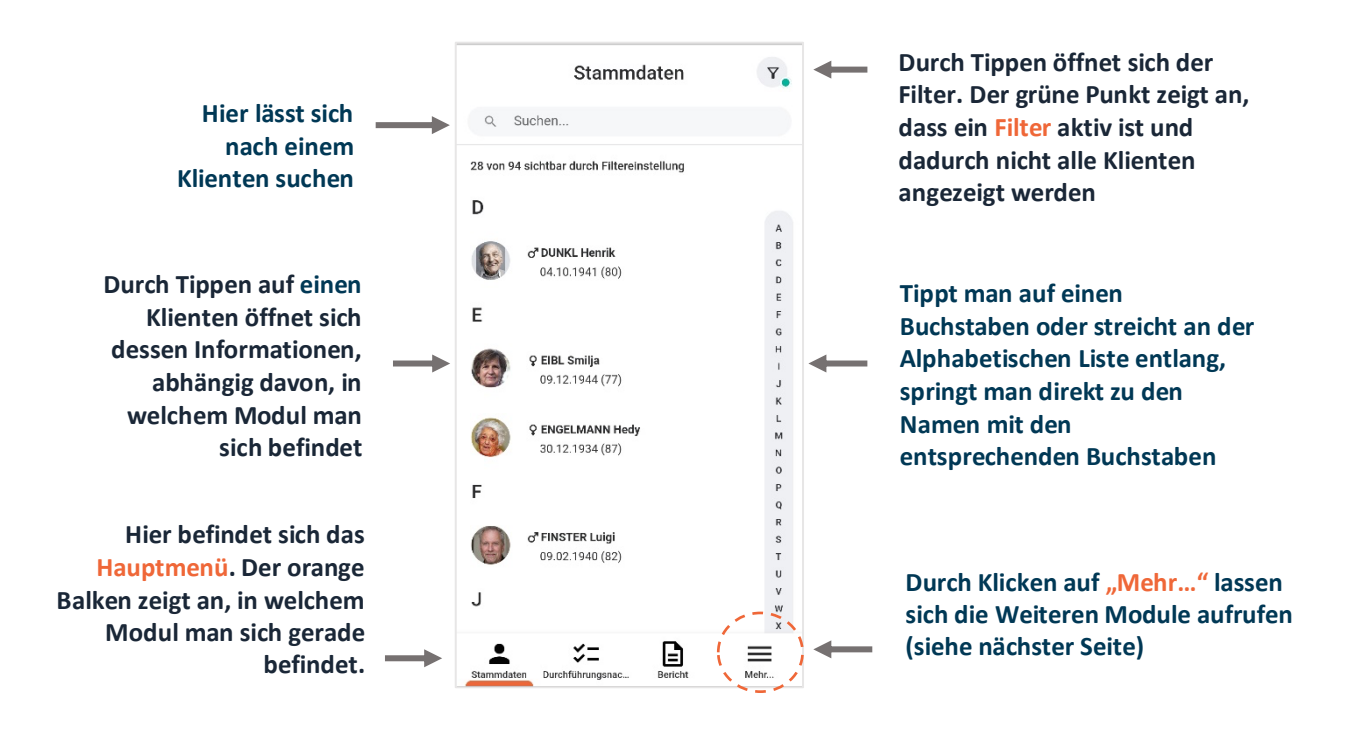

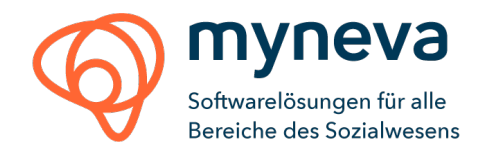

#### Sonstiges

Unter "Mehr…" sind weitere Module aufrufbar. Hier ist auch der Status (Online oder Offline), sowie die Zeit der letzten Aktualisierung sichtbar. Mittels des Buttons Aktualisieren können die Daten, falls benötigt, aktualisiert werden.

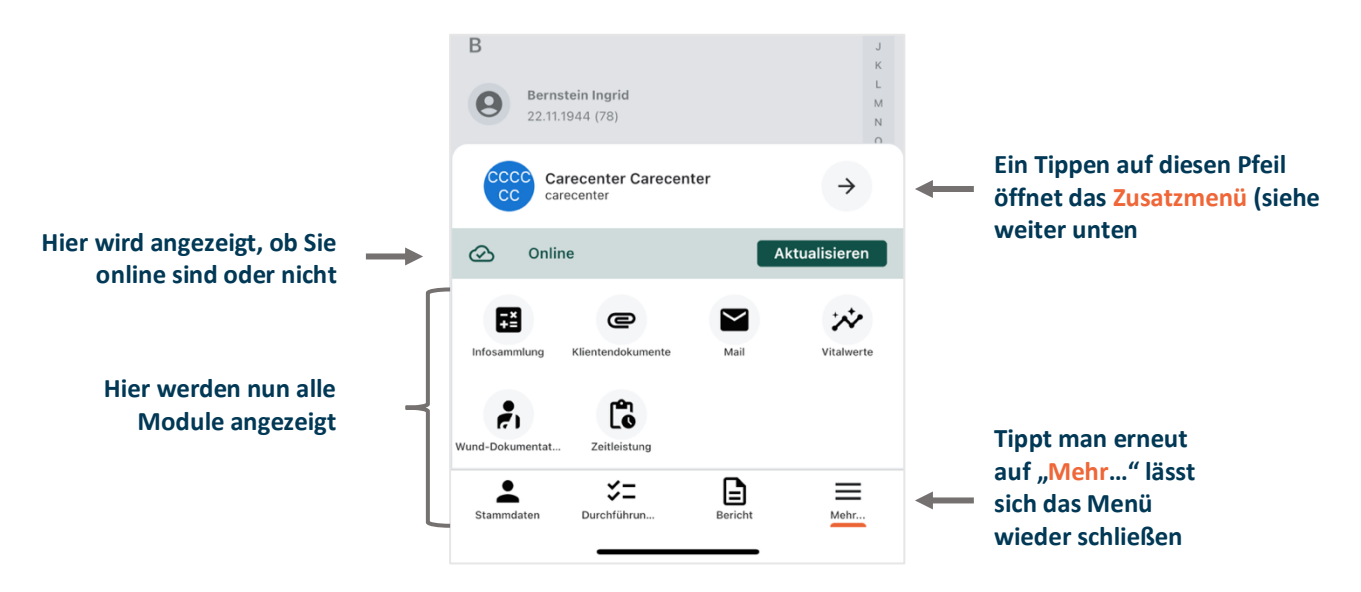

#### Zusatzmenü

Unter dem Pfeilbutton neben dem Mitarbeiter Kürzel, kommt man in das Zusatzmenü. Folgende Funktionen sind im Zusatzmenü vorhanden:

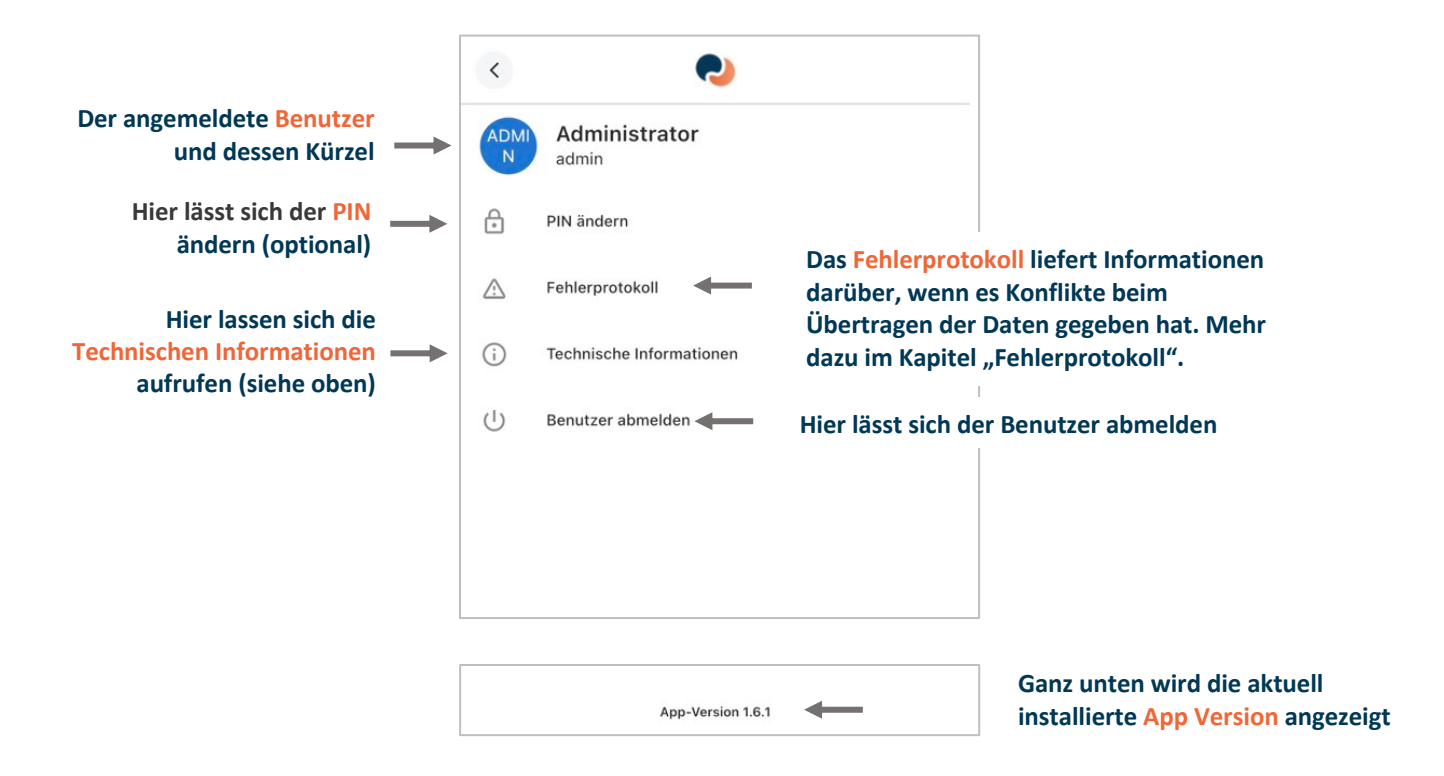

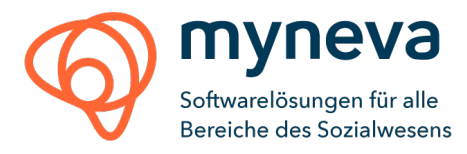

#### Klickt man auf diesen Pfeil, gelangt man zurück zur Liste aller Klienten

#### Stammdaten

Ganz links im Menü befindet sich die Stammdaten. Klickt man in der Liste auf einen Klienten, so öffnen man die Stammdaten zu diesem Klienten. Die Stammdaten enthalten alle wichtigen Informationen eines Klienten, sowie (soweit vorhanden) dessen Foto.

Es sind weiters die Kontaktpersonen und zugewiesenen Ärzte inkl. Telefonnummern aufgelistet. Ist eine Telefonnummer vorhanden, kann diese direkt aus der Applikation angerufen werden mit dem Telefonhörersymbol: Anrufen & Daten können hier eingesehen, jedoch nicht bearbeitet werden. Die Farbreiter (inkl. Tooltip Erklärung) sind sichtbar, sowie die jeweils gesetzten Symbole für: Allergie, DNR oder Elga OptOut. Wie gewohnt wird die zweite Telefonnummer der Ärzte als Notfallnummer dargestellt. Ist ein Klient aktuell abwesend, wird diese Information in diesem Modul angezeigt.

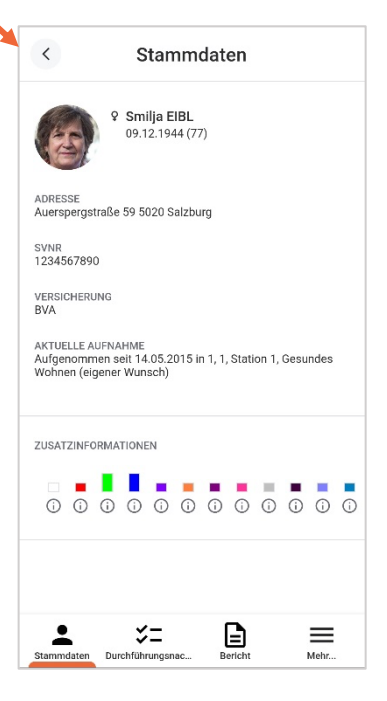

## Bericht

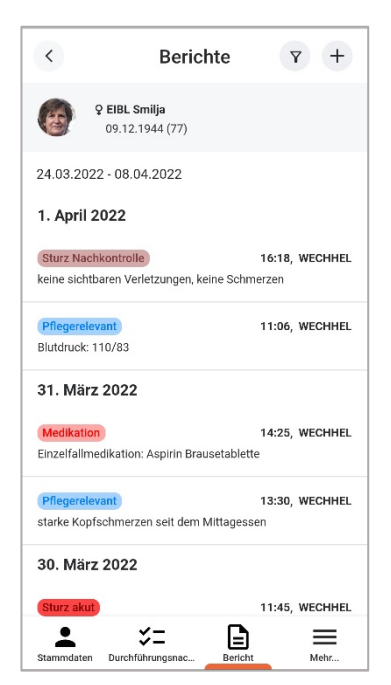

Es können neue Berichte, inklusive Protokoll, angelegt und vorhandene Berichte und deren Protokolle eingesehen werden. Die Berichtskategorien sind farblich dargestellt (wie in den Vorgabewerten definiert). Die Berichte werden nach Datum gruppiert zusammengefasst, immer den aktuellsten Bericht oben sortiert.

Stornierte Berichte sind standardmäßig ausgeblendet, können aber mittels Filter eingeblendet werden und sind extra mit dem Wort "storniert" gekennzeichnet.

*Tipp: Sollten Sie keine Berichte sehen, dann ändern Sie den Filter auf ein älteres Datum.* 

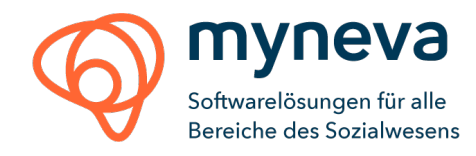

#### **Protokolle** (ab der Version 1.7)

Die meisten Standardprotokolle sind ab der Version 1.7 auch in mynevaTOgo vorhanden. (z.B.: Sturzerfassungs- und Sturz Nachkontrolle, Combur Test)

|                                                                                                    |              | < Berichte <p>Q Aumann Sophie<br/>2005.1945 (78)  Protokoll zum Bericht erfassen  Alle zuklappen  Stufen / Türschwellen   Sonstiges:  Beschwebung Klinentin hufthe Gehhlife vergessen</p>                                                        | <ul> <li>*</li> <li>*</li> </ul> | $\begin{array}{c c} \hline \\ \hline \\ \hline \\ \hline \\ \hline \\ \hline \\ \hline \\ \hline \\ \hline \\ \hline $ |
|----------------------------------------------------------------------------------------------------|--------------|----------------------------------------------------------------------------------------------------|----------------------------------|----------------------------------------------------------------------------------------------------|
| Pflichtfelder werden<br>in Rot dargestellt                                                                     | <b>→</b>     | Verietzungen *  Keine sichtbaren Verletzungen Sichtbare Verletzung (inkl. Hämatome): Beschreibung/Lokalisation:                                                                                                    | ~                                | Neues Uhrenfeld (ab carecenter<br>Version 4.5.5, 4.4.11, 4.3.25)                                                       |
| Es ist möglich, dass auf<br>jeder Ebene Text oder eine<br>Checkbox mit Einfach- oder<br>Mehrfachauswahl steht. | <b>*</b> † † | Vitalparameter *       Atmung normal/unauffällig       Atmung beeinträchtigt       erschwert       Sontgoz       Klientin ist noch im Schock       Bewusstseinslage normal/unauffällig       Bewusstseinslage beeinträchtigt       Beschreibung: | ~<br>~<br>ERN                    | Beschreibungen lassen sich<br>sinnvollerweise erst bearbeiten,<br>wenn die zugehörige Checkbox<br>auch aktiviert wurde |

Textboxen und Checkboxen

Für eine besser Übersicht lassen sich nun alle oberen Level ein- und ausklappen. Dies erleichtert die Navigation vor allem in **großen Infosammlungen** oder Protokollen:

| Y Aumann Sophie           29.05.1945 (78)                                                                                                    | 💀 🛞 |   | ♀ Aumann Sophie<br>29.05.1945 (78)                                                                                                    | *    |                                                                      |
|----------------------------------------------------------------------------------------------------|-----|---|----------------------------------------------------------------------------------------------------|------|----------------------------------------------------------------------|
| Protokoll<br>Alle aufklappen<br>Zeitfenster des Sturzes<br>Ort des Sturzes<br>Ursache des Sturzes<br>Kann sich der Bewohner zum Sturzhergang äußern? |     | - | Protokoll<br>Alle aufklappen<br>Zeitfenster des Sturzes<br>Ort des Sturzes<br>Sonstiges:<br>Sturz im Zimmer der befreundeten Nachbarin<br>Ursache des Sturzes<br>Kann sich der Bewohner zum Sturzbergang äußern? |      | Hier lassen sich<br>alle Ebenen auf<br>einmal auf-<br>oder zuklappen |
| Umgebungsbedingungen                                                                                                    | ^   |   | kann sich der Sewonner zum Sutznergang ausern?<br>Umdebundsbedindunden                                                                                                    | ^    |                                                                      |
| Tabletansicht: alle Ebenen sind zugek                                                                                                    |     |   | Tabletansicht: zwei Ebenen sind o                                                                                                    | ffon |                                                                      |

Tabletansicht: alle Ebenen sind zugeklappt

Voraussetzung für das Funktionieren der Protokolle in mynevaTOgo ist, dass im Dyna Modell-Manager bei den Feldern der richtige Feldtyp gesetzt ist. Hierzu gibt es eine Kurzbeschreibung – wenden Sie sich für Unterstützung gerne an unseren Support.

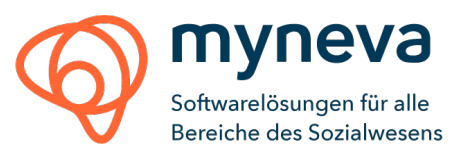

# DFNW (Durchführungsnachweis)

Geplante Tätigkeiten können als "Erledigt" oder "Nicht erledigt" abgezeichnet oder verschoben werden. Falsch abgezeichnete Maßnahmen können wieder storniert und neu geöffnet werden. Die bekannten Filter aus der

myneva.carecenter Desktop Version sind auch hier einstellbar: Datum, Zeitraum, Maßnahme, Status, Leistungsgruppe und Leistung, sowie die Möglichkeit sich zusätzlich zum heutigen Tag auch Maßnahmen vergangener Tage dazu schalten zu können. Standardmäßig werden nur "offene" Maßnahmen angezeigt.

Nicht geplante Tätigkeiten können erfasst werden, wie Einzelfallmedikationen oder Einzelfallmaßnahmen. Für eine bessere Orientierung zeigen die Maßnahmenkategorien die gleichen Farben wie in der Desktopversion an.

|   | Med.: AZITHROMYCIN ARC PLV 200MG                             | Med.: A                                |                    |
|---|--------------------------------------------------------------|----------------------------------------|--------------------|
| - | 06:00-09:00<br>ma                                            | ERLEDIGEN                              | NICHT E            |
|   | Medikamentenverordnung<br>Med.: Kombi: ABSEAMED FSPR 2000IE/ | 06:00-09:00<br>1,0ML, NIGERSAN D 7 AMP | Medika<br>Med.: Ke |

Swipen nach links setzt eine Maßnahme auf "erledigt"

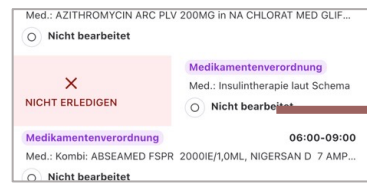

Swipen nach rechts setzt eine Maßnahme auf "nicht erledigt"

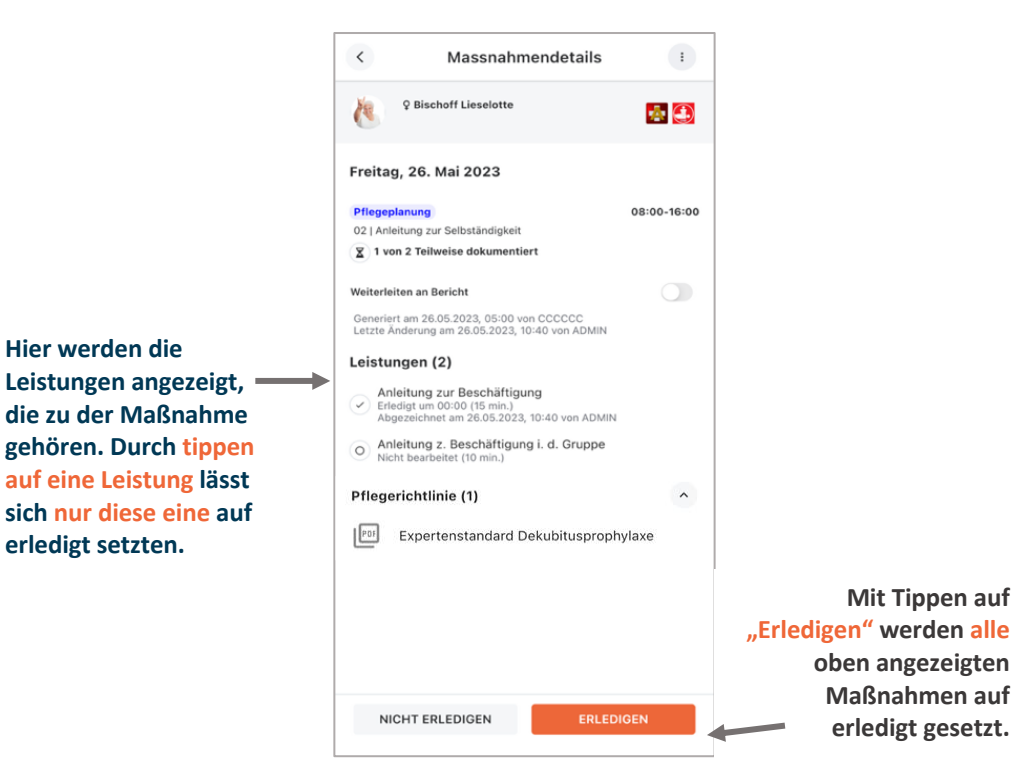

Hier lässt sich der Filter verändern, so dass auch abgezeichnete Maßnahmen angezeigt werden

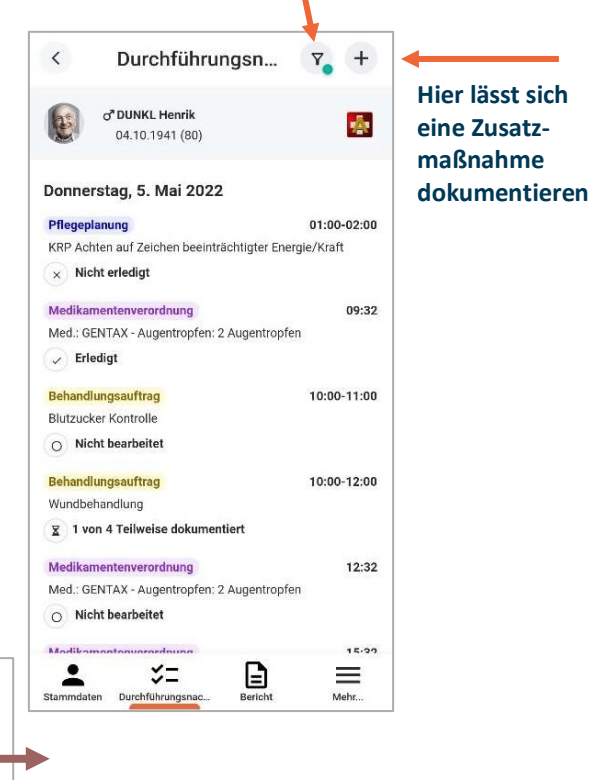

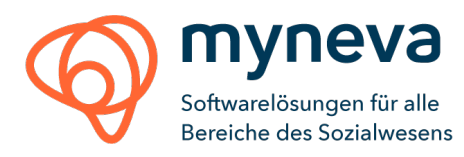

#### DFNW - Berechtigung zum Bearbeiten (ab der Version 1.11 and CareCenter Version 4.4)

Es ist möglich, in myneva.carecenter festzulegen, welcher Benutzer berechtigt ist, eine Aufgabe zu signieren. Das Bearbeiten eines Durchführungsnachweis beinhaltet Folgendes:

- Bearbeitung einer Durchführung: Status auf "Erledigt" oder "Nicht Erledigt" setzen
- Stornieren einer durchgeführten Massnahme
- Ändern des Namens der Durchführung im Zuge der Statusänderung
- Durchführung an Bericht weiterleiten im Zuge der Statusänderung

Wenn eine Durchführung dieses Symbol hat:  $\bigcirc$ , bedeutet es, dass der Benutzer nicht berechtigt ist, diese Durchführung zu bearbeiten. Ob ein Benutzer berechtigt ist, eine Durchführung zu bearbeiten, muss in CareCenter definiert werden.

| <         | Durchführungsnachw                        | Υ +               |
|-----------|-------------------------------------------|-------------------|
|           | Aumann Sophie <b>Q</b><br>28.05.1945 (78) | 🌆 🏝               |
| Mittwo    | och, 13. März 2024                        |                   |
| Medikar   | mentenverordnung                          | 06:00-09:00       |
| Med.: Ko  | ombi: ABSEAMED FSPR 2000IE/1,0M           | L, NIGERSAN D 🛇   |
| O Nic     | ht bearbeitet                             | 1                 |
| Medika    | mentenverordnung                          | 06:00-09:00       |
| Med.: Ko  | ombi: NOVALGIN AMP 1,0G 2ML in NA         | ACL 0,9% ECOT S 🛇 |
| O Nic     | cht bearbeitet                            |                   |
| Pflegep   | lanung                                    | 06:00-09:00       |
| Regelma   | äßige Positionierung aufgrund besteh      | endem Dekubitu    |
| O Nic     | cht bearbeitet                            |                   |
| Pflegep   | lanung                                    | 07:00-09:00       |
| 04   Anle | eitung zur Selbständigkeit                |                   |
| O Nic     | ht bearbeitet                             |                   |
| Pflegep   | lanung                                    | 07:00-09:00       |
| Körperp   | flege, Morgenpflege                       |                   |
| O Nic     | ht bearbeitet                             |                   |
| Medikar   | mentenverordnung                          | 07:00-09:00       |
| Med.: A   | SPIRIN TBL 500MG: 1 Tablette              | $\otimes$         |
| O Nic     | ht bearbeitet                             |                   |
| Medika    | mentenverordnung                          | 07:00-09:00       |
| Medikar   | mentenverordnung                          | 07:00-09:00       |

Der Benutzer kann mit einem Filter nur die bearbeitbaren Durchführungsnachweise anzeigen:\_\_\_\_

| <u> </u>                  |                 |           |       |      |  |  |  |
|---------------------------|-----------------|-----------|-------|------|--|--|--|
| Au                        | Datum           |           |       |      |  |  |  |
| 28.                       | 13.03.202       | 4         |       |      |  |  |  |
| Mittwoch,                 | Zeitraum von    |           | bis   |      |  |  |  |
| Medikament<br>Med.: THROM | 00:00           | G         | 23:59 | G    |  |  |  |
| O Nicht be                | Massnahme       |           |       |      |  |  |  |
| Medikament                |                 |           |       |      |  |  |  |
| Med.: THROM               | Alle Massr      | nahmen    |       | ~    |  |  |  |
| O Nicht be                | Status          |           |       |      |  |  |  |
| Medikament<br>Med.: THROM | Offen           |           |       | ~    |  |  |  |
| O Nicht be                | Leistungsgruppe |           |       |      |  |  |  |
|                           | Alle Leistu     | ngsgruppe | en    | ~    |  |  |  |
|                           | Leistung        |           |       |      |  |  |  |
|                           | Alle Leistu     | ngen      |       | ~    |  |  |  |
|                           | Tage zurück     |           |       |      |  |  |  |
|                           | Keine           |           |       | ~    |  |  |  |
|                           | Bearbeitbar     |           |       |      |  |  |  |
| Stammdaten                | Zurücks         | etzen     | Anwe  | nden |  |  |  |

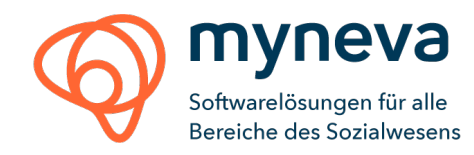

# DFNW - Konkretisierung (optional) Wurden zu einer Maßnahme Konkretisierungen hinzugefügt, so werden diese nach dem Abzeichnen einer Maßnahme abgefragt. Dabei muss mindestens eine der vorhandenen Auswahlmöglichkeiten getroffen werden. Möchte man alle Konkretisierungen auf einmal auswählen oder deaktivieren, dann kann dazu das Häkchen Feld neben der Konkretisierungsgruppe verwendet werden. Anschließend kann mit Tippen auf "Bestätigen" die Maßnahme fertig abgezeichnet werden.

Später wird es auch möglich sein, neue Konkretisierungen hinzuzufügen oder vorhandene zu ändern.

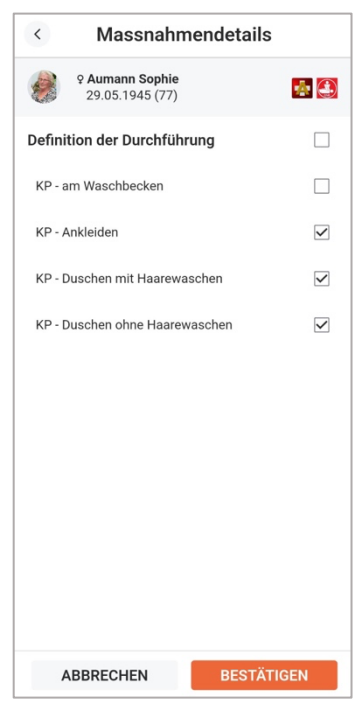

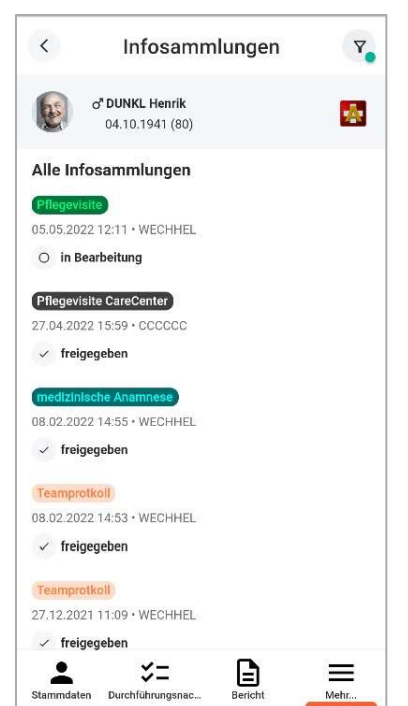

## Infosammlung

Freigegebene und in Bearbeitung befindliche Infosammlungen können hier eingesehen werden.

Standardmäßig werden die zuletzt freigegebenen Infosammlungen angezeigt, die Filtereinstellungen können aber geändert werden.

Sofern eine Farbe bei einem Modell in der myneva.carecenter Desktopversion hinterlegt wurde, ist diese hier in der Übersicht ebenfalls sichtbar. Die Textfarbe (des Modellnamens) passt sich automatisch der Kategoriefarbe an.

Es können keine neuen Infosammlungen erfasst werden.

#### Klientendokumente

Dokumente, welche auf einem Smartphone aufrufbar sind können geöffnet und eingesehen werden. Die Dokumentenart (zB Word, Bild oder PDF) ist am Symbol erkennbar.

Es werden, wie auch in anderen Modulen, nur Einträge angezeigt, auf die der Benutzer berechtigt ist.

Es können keine neuen Dokumente erfasst werden.

Wir empfehlen Google Docs für Android zu verwenden.

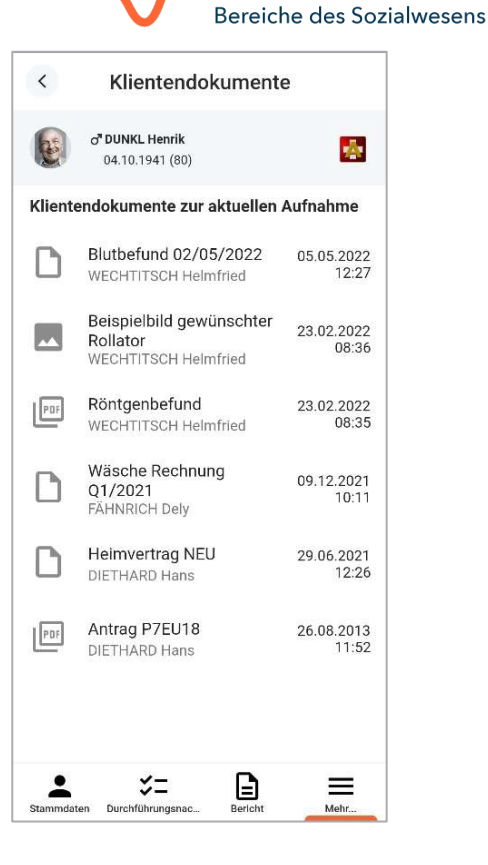

**a** 

Softwarelösungen für alle

#### Mail

| <                                            | Mail                         | Ÿ          | +     |
|----------------------------------------------|------------------------------|------------|-------|
| Q Suchen                                     |                              |            |       |
| Samstag, 15. Aj                              | pril 2023                    |            |       |
| Privat Danke für die Von: Pflegedienstleitur | <b>Unterstützung</b>         |            | 18:19 |
| Mittwoch, 15. N                              | lärz 2023                    |            |       |
| Administratives                              | lygienerichtlinie            |            | 10:53 |
| Donnerstag, 23                               | . April 2020                 |            |       |
| Von: Administrator                           | n OÖ A                       |            | 11:57 |
|                                              |                              |            |       |
|                                              |                              |            |       |
|                                              |                              |            |       |
|                                              |                              |            |       |
|                                              |                              |            |       |
|                                              |                              |            |       |
| Stammdaten Dui                               | <b>∵=</b><br>rchführun Beric | )<br>:ht N | lehr  |

Dieses Modul zeigt eine Liste aller carecenter Mails, die der Benutzer bekommen hat. Farblich hervorgehoben werden dabei die Kategorien, sofern eine Mail eine Kategorie zugeteilt bekommen hat.

Mithilfe des Symbols 🔹 können neue Mails erstellt und an Kontakte innerhalb der Organisation gesendet werden.

## Medikamentenverordnung

Im Medikamentenmodul wird die Bigmed Medikation aus myneva.carecenter in der App angezeigt.

Die folgenden Informationen werden angezeigt:

- Name des Medikaments und die Dosierung
- Das Startdatum der Verschreibung, falls die Verschreibung ein Enddatum hat, wird dieses ebenfalls in der App angezeigt
- Dosierung: entspricht dem Dosierungstext, welcher auch in myneva.carecenter angezeigt wird z.B.: morgens
   mittags - abends - nachts
- Notizen: wenn es weitere Informationen zur Verschreibung gibt (optional)
- Unterschrift: der Mitarbeiter, der die Verschreibung genehmigt hat
- Ein Notfallmedikament ist mit einem Symbol ( ) gekennzeichnet, zusätzlich wird oben auf der Seite ein

Symbol (**9**) eingeblendet, welches auch wenn ein anderes Module geöffnet wird sichtbar ist.

|                                             | V                                                                  | Bereiche des Sozial                  | wesens |
|---------------------------------------------|--------------------------------------------------------------------|--------------------------------------|--------|
| <                                           | Medika                                                             | mentenverordnung                     |        |
| (5)                                         | Frisch Wolfgang<br>17.10.1950 (73)                                 | o <b>*</b>                           | 00     |
| 4 Medi                                      | kamente                                                            |                                      |        |
| ASPIRIN<br>10. S<br>Dosierung<br>Unterschri | <b>C BRTBL</b><br>eeptember 2021<br>: 1/2 - 0 - 0 - 0<br>ft: ADMIN |                                      |        |
| HALDOL<br>27. A<br>Dosierung<br>maximal 2   | TBL 10MG<br>opril 2021<br>: Einzelfallmedika<br>mal täglich 1/2 T  | ation: Anwendung bei test<br>ablette | Ō      |
| DESEO T<br>30. M<br>Dosierung               | <b>R</b><br>März 2023<br>: 1 - 1 - 1 - 1                           |                                      |        |
| CRANAG<br>24. M<br>Dosierung                | I <b>L FOEHN+WE</b><br>März 2023<br>Spezialmedikati                | ETTER TR                             |        |

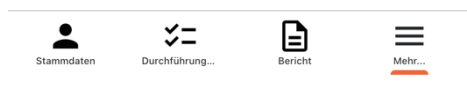

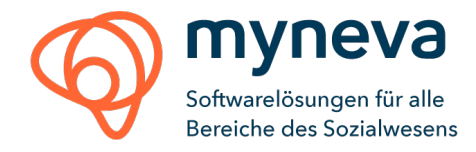

#### Vitalwerte

Auf einen Blick sind die letzten, erfassten Werte im eingestellten Zeitraum sichtbar.

Jeder Wert kann in einer Detailansicht genauer betrachtet werden. Standardmäßig sind die Werte wie in den Mandantendaten definiert eingestellt, der Filter kann auf einen beliebigen Zeitraum geändert werden.

Neue Werte können erfasst werden und bei Bedarf kann daraus ein Bericht generiert werden. Wird ein Vitalwert Grenzwert überschritten, wird automatisch ein neuer Bericht angelegt.

Werte, die den definierten Grenzbereich überschreiten, werden rot und mit einem Rufzeichensymbol angezeigt.

Erweiterte Vitalwerte sind auch lesbar und können erfasst werden. Wird bei der Vitalwerterfassung ein Pflichtfeld vergessen, so werden die Benutzer daran erinnert.

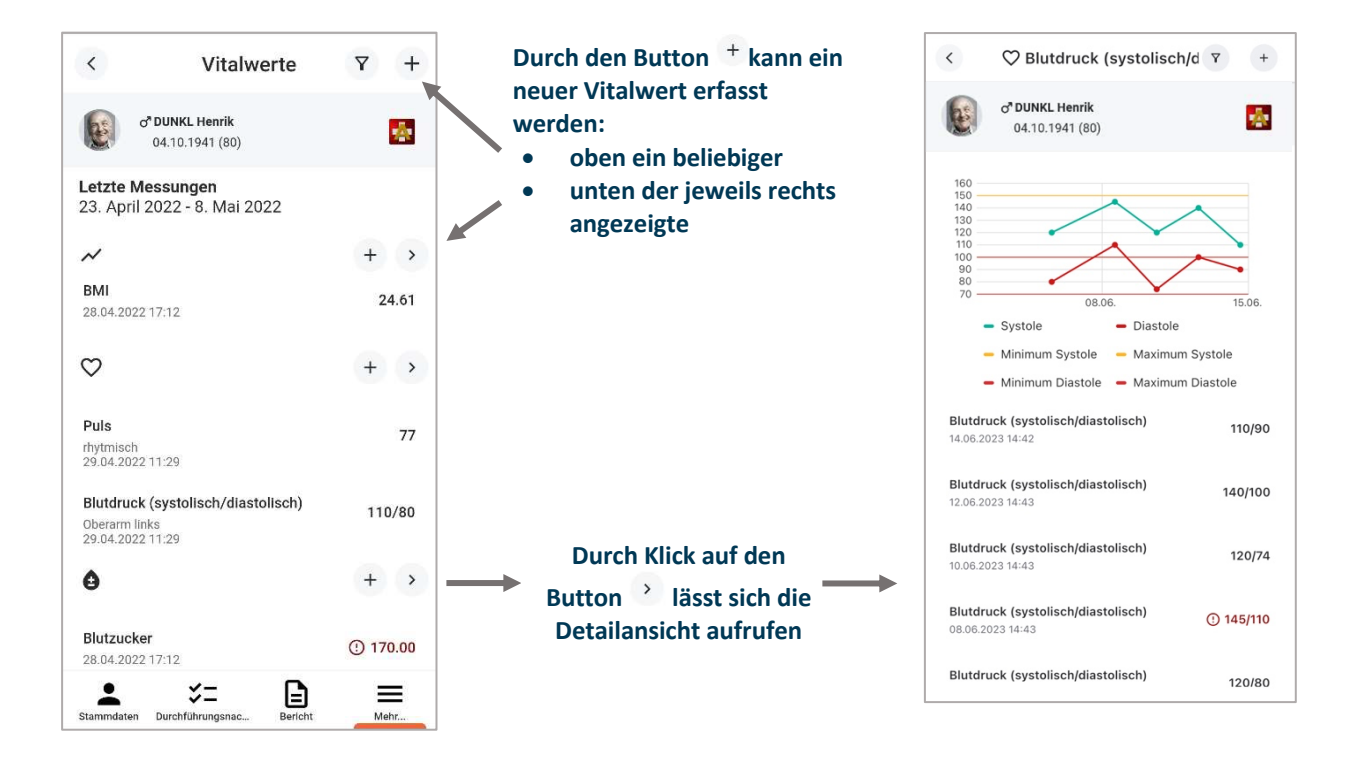

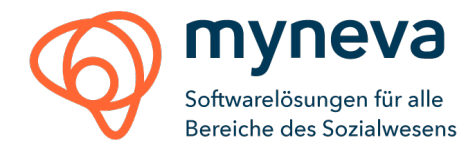

#### Wunddoku

Es können neue Wunden (1) angelegt werden, sowie Wunddokumentationen (2) inklusive Bilddokumentationen angelegt werden.

Nach Öffnen des Menüs werden alle aktuellen Wunden angezeigt. Klickt man auf eine Wunde, ist man in der Detailansicht (siehe Screenshot) und sieht darunter die bestehenden Wunddokumentationen aufgelistet und kann diese einsehen oder bearbeiten. Ist die Wundklassifizierung im Einsatz, werden die Informationen ebenfalls hier angezeigt und können erfasst werden.

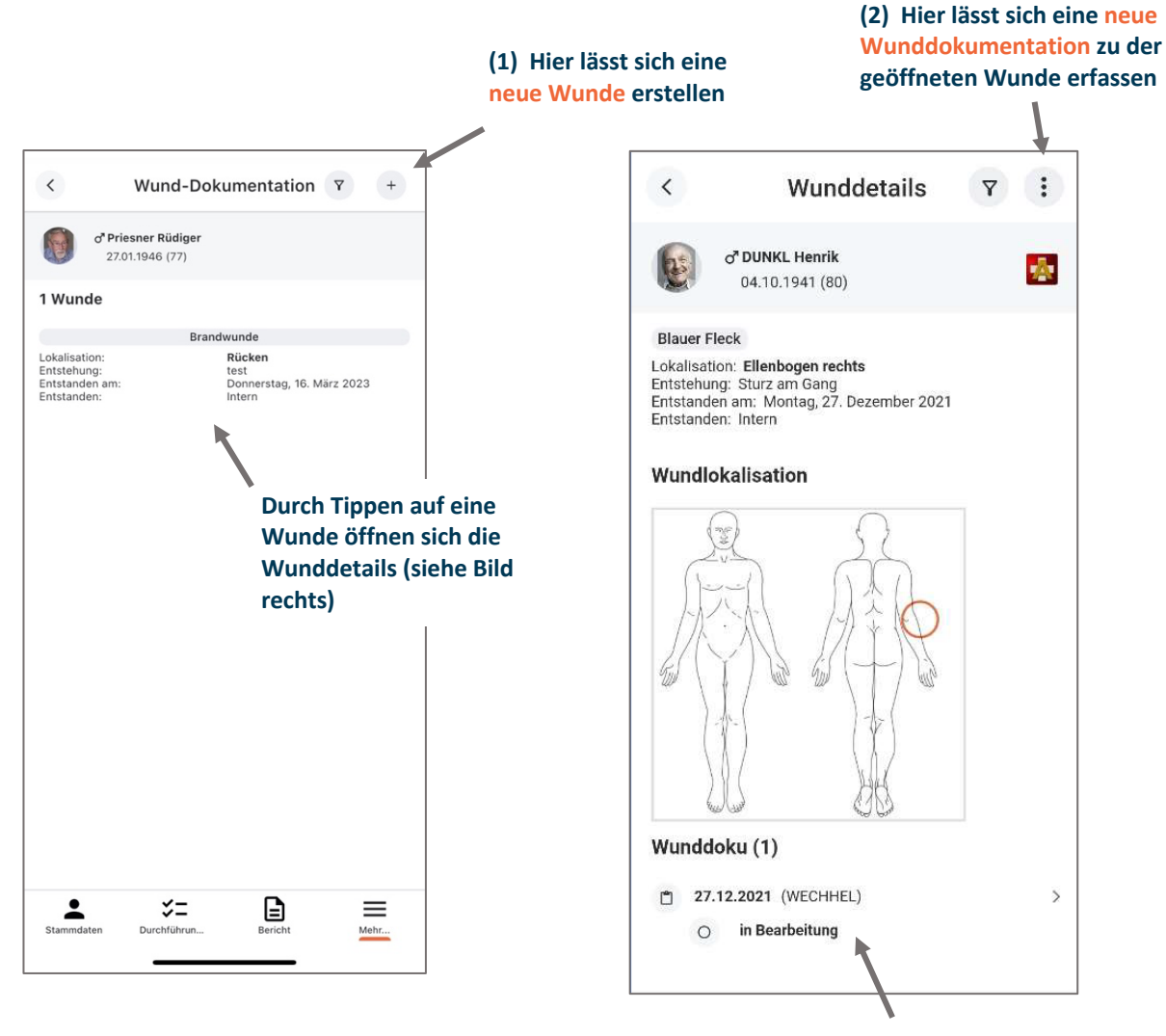

Hier sieht man die bereits erfassten Wunddokumentationen und in welchem Status sie sich befinden:

- in Bearbeitung
- freigegeben

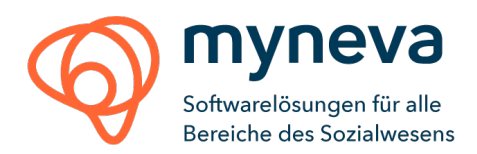

#### Im rechten Reiter gelangt man zu den

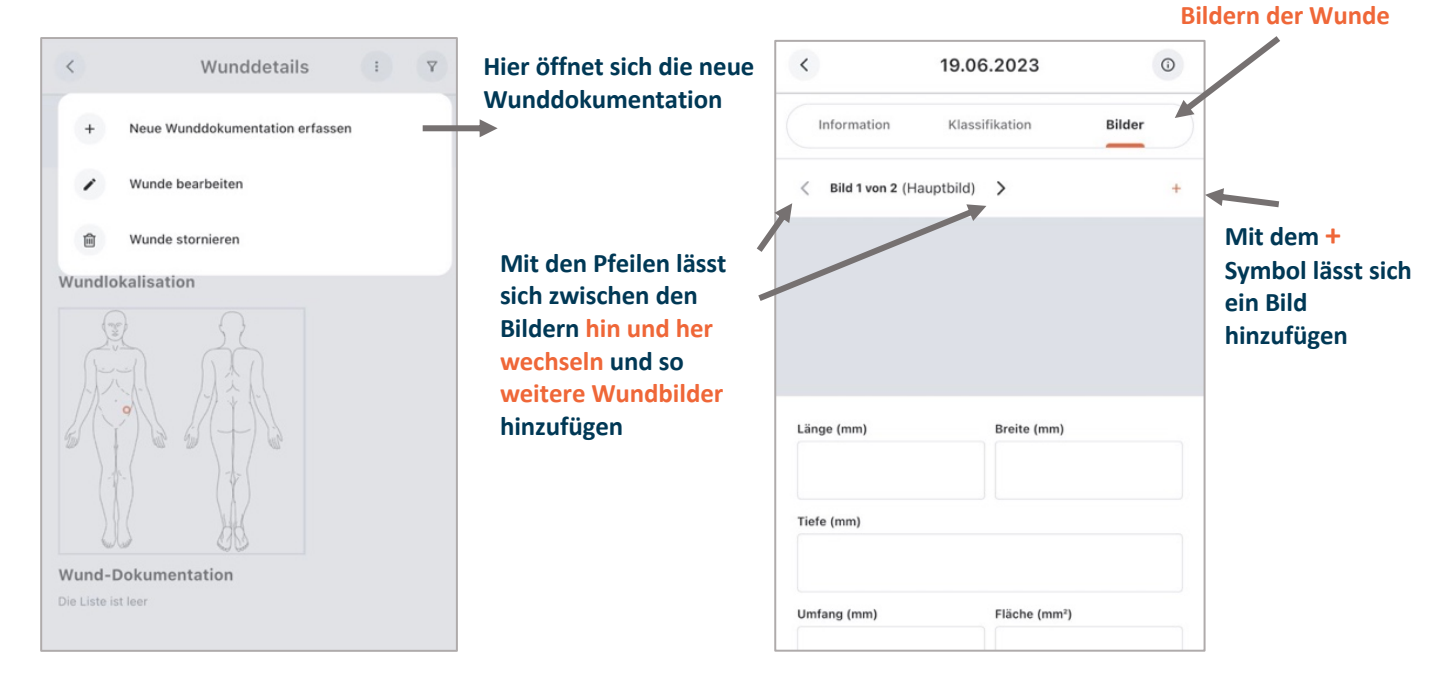

#### Zeitleistung

Unter "Zeitleistung" können Einsätze geladen und abgearbeitet werden, welche in der Desktop Version angelegt wurden. Es können auch zusätzliche Einsätze mobil erfasst werden.

Anmerkung: Dieses Modul muss als einziges extra in der carecenter Benutzerverwaltung freigeschaltet werden. Alle anderen Module werden mit derselben Berechtigung wie in der Desktopversion gehandhabt.

Wird ein erledigter Eintrag mit einer Unterschrift versehen, wechselt die Ansicht in Querbildmodus, damit das Feld für die Unterschrift den ganzen Bildschirm ausnutzen kann.

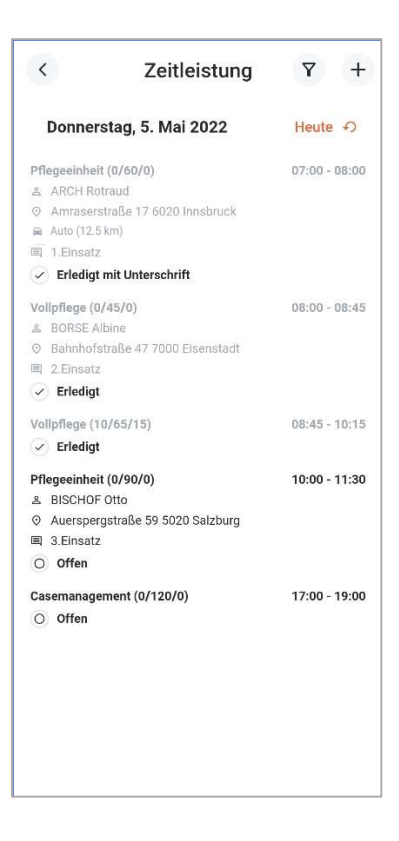

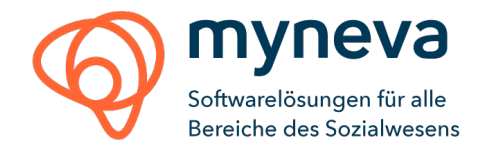

# Fehlerprotokoll

Es gibt in mynevaTOgo zwei verschiedene Fehlerarten, die sich auch im Menü unterscheiden lassen:

- 1. Konflikte beim Hochladen der Daten = Fehlerprotokoll (später: Konfliktprotokoll)
- 2. Fehler in der App selbst
- 1. Konflikte beim Hochladen der Daten:

Um zu wissen, dass es einen Konflikt beim Hochladen von Daten gegeben hat, gibt es unser Fehlerprotokoll, zu finden im Zusatzmenü.

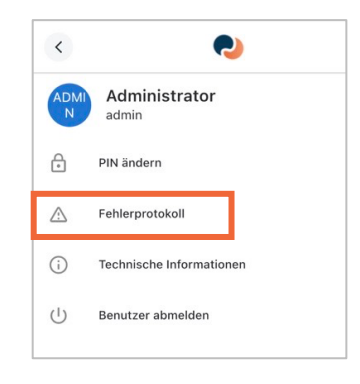

#### 2. Fehler in der App selbst (ab Version 1.8):

Zu den Fehlern, welche durch die App selbst verursacht werden, lässt sich navigieren:

- (1) durch Tippen auf den Button Fehler anzeigent, wenn ein Fehler gemeldet wird.
- (2) Durch die Schaltfläche 🗈 🖻 im Fehlerprotokoll oder unter den Technischen Informationen.

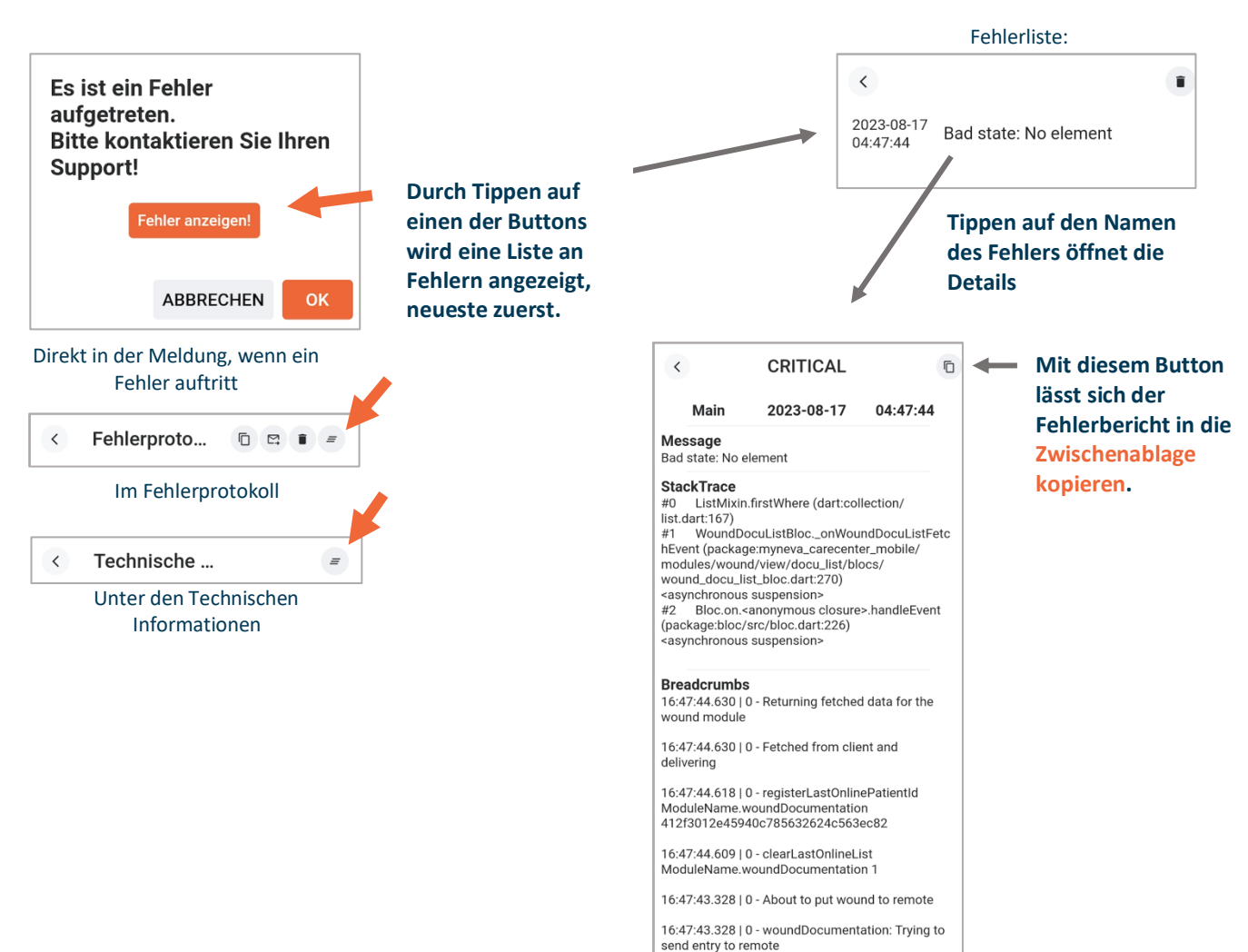

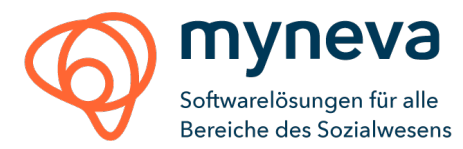

Ab Version 1.11.0 werden die Fehlerprotokolle mit uns geteilt. Dies hilft uns bei der Verbesserung unserer App. Diese Fehlerprotokolle enthalten keine persönlichen/kundenbezogenen Informationen.

#### Technisches

mynevaTOgo kann für Smartphones und Tablet Geräte verwendet werden und ist für Android, iOS und iPad Betriebssysteme verfügbar.

|               |                                                       |                                 |                                                                 |                                         |                               |              |                                     |               |         |            |                   |          |   | 🗟 69% 🛿 14:4 |  |
|---------------|-------------------------------------------------------|---------------------------------|-----------------------------------------------------------------|-----------------------------------------|-------------------------------|--------------|-------------------------------------|---------------|---------|------------|-------------------|----------|---|--------------|--|
| SORKL         | Klientenliste                                         | Ϋ.                              |                                                                 |                                         |                               |              |                                     | Stamn         | ndaten  |            |                   |          |   |              |  |
| 9             | Suchen                                                |                                 |                                                                 |                                         |                               |              |                                     |               |         |            |                   |          |   |              |  |
| 29 von 5<br>D | 5 sichtbar durch Filtereinstellung                    |                                 | E                                                               | Smilj<br>09.12.                         | a EIBL<br>1944 (77)           |              |                                     |               |         |            |                   |          |   |              |  |
| Б<br>Е        | o <sup>*</sup> DUNKL Henrik<br>04.10.1941 (80)        | A<br>B<br>C<br>D                | ADRESSE<br>Auerspergst<br>AKTUELLE AI<br>Aufgenomm              | raße 59 502<br>JFNAHME<br>een seit 14.0 | 0 Salzburg<br>5.2015 in 1, 1, | Station 1, G | SVNR<br>1234567890<br>Gesundes Wohr | en (eigener V | Wunsch) | V<br>B     | ERSICHERUNG<br>VA | à        |   |              |  |
| e             | <b>Q EIBL Smilja</b><br>09.12.1944 (77)               | E<br>F<br>G<br>H                | ZUSATZINFO                                                      | RMATIONEN                               |                               |              |                                     |               |         |            |                   |          |   |              |  |
| 6<br>F        | <b>Q ENGELMANN Hedy</b><br>30.12.1934 (87)            | I<br>J<br>K<br>N                | 0                                                               | <b>i</b>                                | <b>i</b>                      | 3            | :                                   | <b>(</b> )    | 1       | <b>(</b> ) | 3                 | •<br>(j) | 3 | 0            |  |
| •             | <b>c<sup>*</sup> FINSTER Luigi</b><br>09.02.1940 (82) | O<br>P<br>Q<br>R<br>S           | តុំដំ Kontaktr                                                  | bersonen                                |                               |              |                                     |               |         |            |                   |          |   |              |  |
| 9             | Q JÖCHEL Evamaria<br>12.03.1930 (92)<br>Q John Snow   | T<br>U<br>V<br>W<br>X<br>Y<br>Z | Rang: 1<br>MARCHL Ert<br>Ankershofenst<br>TEL. 1:<br>1231235555 | nard<br>raße 2, 902i                    | 0 Klagenfurt                  |              |                                     |               |         |            |                   |          |   |              |  |
|               | 09.10.2002 (19)<br>♀ Justyna Just                     |                                 | Sta                                                             | mmdaten                                 |                               | \$=          | Durchführun                         | gs            |         | Beric      | ht                |          |   | 1ehr         |  |

Ansicht des Tablet Designs der Stammdaten: